## MQAttach Installation Steps

Version 1.15.0.0 - 1.15.0.6

#### Disclaimer

While every reasonable precaution has been taken in the preparation of this document, neither the author nor the MQAttach development team assumes responsibility for errors or omissions, or for damages resulting from the use of the information contained herein. The information contained in this document is believed to be accurate. However, no guarantee is provided. Use this information at your own risk.

This document is protected by copyright. No part of this document may be reproduced in any form or by any means, electronic, mechanical, photocopying, recording, or otherwise, without prior written permission of MQAttach SA and all ideas and proposals or artifacts expressed herein belong to MQAttach and remain the sole intellectually property of MQAttach

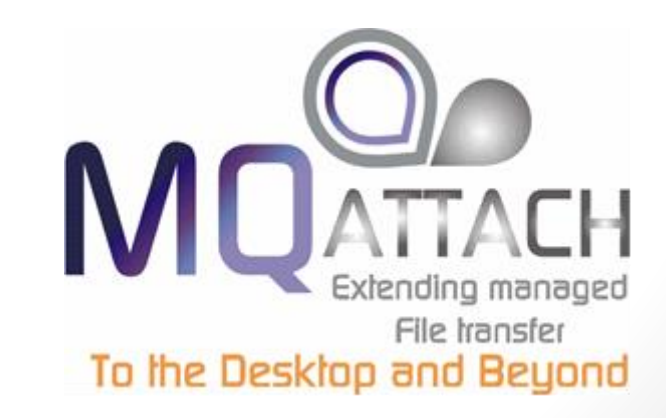

2013/10/20

## **Pre-Requisites**

Server

- Windows Server OS (Windows 2003 or higher)
- .NET Framework 3.5 or higher
- SQL Server 2008 R2 or higher (Express or enterprise)
- IIS 6 or higher
- MQ Client 7.1 or higher

Client

- Web Browser
  - IE 8 or higher with compability mode turned off
  - Mozilla
  - Chrome

## **Download the Binaries**

The binaries can be downloaded from our website – using the download page

http://www.mqattach.com/download/

Links are provided for reference here

Database Module <u>http://www.mqattach.com/download/public/Shared/MQAData.exe</u>

Server and Windows Service Module (MFT Version) http://www.mqattach.com/download/public/MFT/MQAServer.exe

User Administration Module (Once off for admin users only) <u>http://www.mqattach.com/download/public/MFT/MQAAdmin.exe</u>

**User Exits Module** 

This is a powerful addition to MQA that is for Support Customers only and Provides a host of functionality that can be used for your FTE environment with or without MQAttach

http://www.mqattach.com/download/protected/Docs/FTE\_Exits.pdf

### **Install Procedure**

- 1. Make sure all the pre-requites are Installed
- 2. Download the Install Binaries
- 3. Run the MQAData Install
- 4. Run the MQAServer Install
- 5. Configure the Application Pool User/Windows Service User
- 6. Open the Web Interface and configure the server via the wizard
- 7. Install MQAAdmin
- 8. Configure Companies, Departments and Users
- 9. Reboot the Server
- 10. Make the Launcher Service Started successfully
- 11. Login from Any web browser
- 12. Install Exits on FTE Agents (Support Customers)

### Run the MQAData Install

>

| 🖹 Run Package 🛛 🗙                                                                                           |                                                        |
|----------------------------------------------------------------------------------------------------|--------------------------------------------------------|
| This executable will create a new database. Please choose the server and database you would like to create. | Provide all credentials to access your SQL Environment |
| Select Database                                                                                             |                                                        |
| Server (local)\SQLExpress                                                                                   |                                                        |
| C Windows authentication                                                                                    |                                                        |
| SQL Server <u>a</u> uthentication                                                                           |                                                        |
| User name sa                                                                                                |                                                        |
| Password                                                                                                    |                                                        |
| O Up <u>o</u> rade an existing database                                                                     |                                                        |
| Make a database Advanced                                                                                    |                                                        |
| Database MQAttach                                                                                           | 'I'his will be the SQL Database Name                   |
| <u>R</u> un <u>C</u> ancel                                                                                  |                                                        |

5

#### Run the MQAServer Install

| 👘 MQAServer Setu   | ıp 🗙                                         |
|--------------------|----------------------------------------------|
| SQL Database       |                                              |
| Configure SQL C    | Connection                                   |
|                    |                                              |
| Server:            | MQAWSTST-SERVER\SQLExpress                   |
| Database:          | MQAttach                                     |
|                    |                                              |
| SQL Se             | rver Authentication 🔿 Windows Authentication |
| Username:          | sa                                           |
| Password:          | ••••••                                       |
| Advanced Installer |                                              |
|                    | < <u>B</u> ack <u>N</u> ext > Cancel         |

Provide all credentials to access your SQL Environment Here be sure to use the hostname of the Host machine (not localhost or similar)

> This will be the SQL Database Name

#### Configure the Application Pool User/Windows Service User

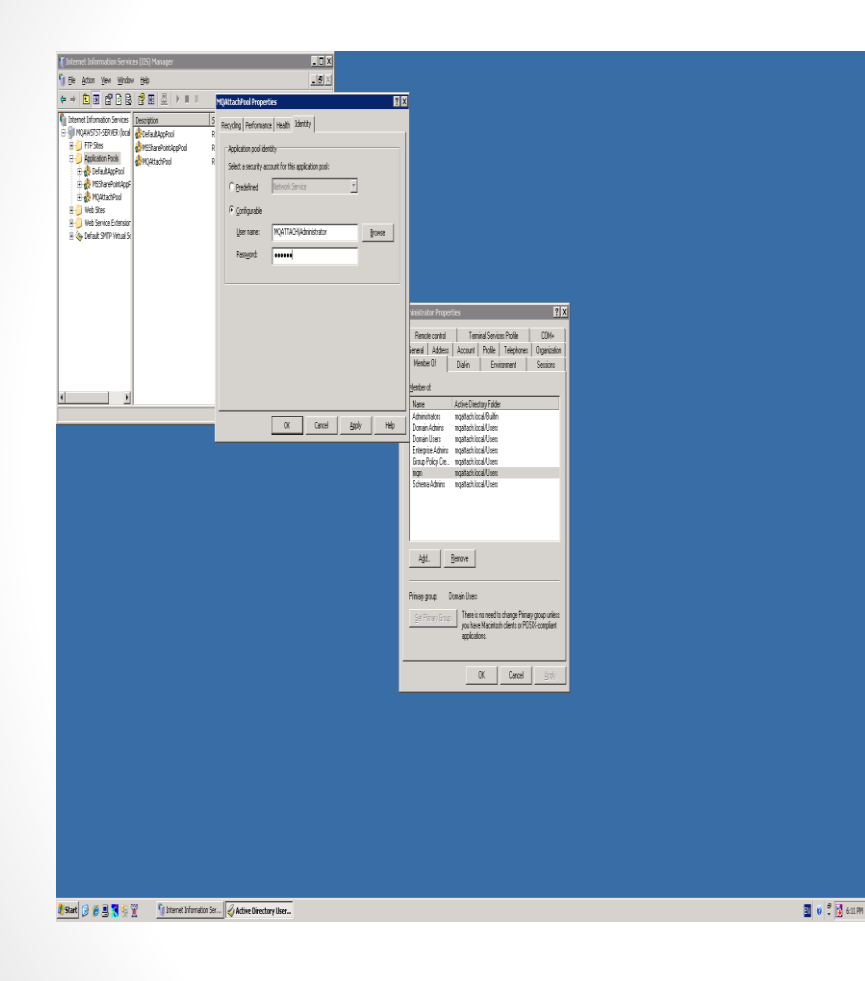

As part of the MQAServer Install – An web application pool will be created forUse by the MQAttach Web Application (MQAttachPool) This is accessible from the IIS Manager in Administrative tools – Application Pools

Please set the "Identity" of the pool to a Local OS User with mqm privledges And if using a Trusted SQL Connection Make sure the user has access to the SQL Database

Also if using a trusted connection Make sure you sent the LoginUser for the MQAttach Command Line Service in Windows Services to a user with Privledges (services.msc)

# Open the Web Interface and configure the server via the wizard

8

Now it's time to configure the server – on the desktop there should

Be a shortcut to the web interface – click on it to start the wizard

| MQttach Configuration                                                     |                                                |
|---------------------------------------------------------------------------|------------------------------------------------|
| Prepare your MQAttach Environment                                         |                                                |
|                                                                           |                                                |
|                                                                           | Next                                           |
| Welcome to IIQAttach Configuration Wizard                                 |                                                |
| This witard will assist you in setting Configuring INCHtach for First Use |                                                |
| Please click next to Commence Configuration                               |                                                |
|                                                                           |                                                |
|                                                                           |                                                |
|                                                                           |                                                |
|                                                                           |                                                |
|                                                                           |                                                |
|                                                                           |                                                |
|                                                                           |                                                |
|                                                                           |                                                |
|                                                                           | 100                                            |
|                                                                           |                                                |
|                                                                           | Fictorial Manager<br>To the Desktop and Beyond |
|                                                                           |                                                |

### Configure Wizard – Company Details Provide your company information

| MQttach Configuration             |                 |          |      |
|-----------------------------------|-----------------|----------|------|
| Prepare your MQAttach Env         | ironment        |          |      |
|                                   |                 |          |      |
|                                   |                 | Previous | Next |
|                                   |                 |          |      |
| Please Provide Registration Infor | mation:         |          |      |
| Company:                          | MQAttach Demo   |          |      |
| Web Site Address:                 | www.mqatach.com |          |      |
| Contact Details:                  |                 |          |      |
| Contact Person:                   | Demo            |          |      |
| Contact Number:                   | 555-5555        |          |      |
| ✓ Send Registration Information   | to MQAttach     |          |      |

#### Configure Wizard – SMTP Details

Provide your SMTP Settings – This information will be used to send Email Notifications produced by MQAttach aswell as send administrative alerts to the administrator

| MQttach Config     | ation                    |          |               |
|--------------------|--------------------------|----------|---------------|
| Prepare your MQ    | Attadi Environment       |          |               |
| •                  |                          |          | Previous Next |
| Host               | locihost                 | Port: 25 | A<br>V        |
| System Admin Name  | MQAttach System          |          |               |
| System Admin Email | mqaadmin@democompany.com |          |               |
|                    |                          |          |               |
|                    |                          |          |               |
|                    |                          |          |               |
|                    |                          |          |               |
|                    |                          |          |               |

#### Configure Wizard – SMTP Details

Provide your SMTP Settings – This information will be used to send Email Notifications produced by MQAttach aswell as send administrative alerts to the administrator

| MQttach Config     | ration                   |          |               |
|--------------------|--------------------------|----------|---------------|
| Prepare your M(    | Attadi Environment       |          |               |
|                    |                          |          | Previous Next |
| Host               | orahost                  | Port: 25 | A<br>V        |
| System Admin Name  | MQAttach System          |          |               |
| System Admin Email | mqaadmin@democompany.com |          |               |
|                    |                          |          |               |
|                    |                          |          |               |
|                    |                          |          |               |
|                    |                          |          |               |
|                    |                          |          |               |

#### Configure Wizard – Co-ordination Queue Manager Connectivity

Provide your Queue Manager Details – This will be the queue manager that MQAttach connects to pull messages from defined queues – depending on your setup this may be a local queue manager (server bindings) or a client connected queue

| MQttach Configuration                            |           |            |           |               |
|--------------------------------------------------|-----------|------------|-----------|---------------|
| Prepare your MQAttach Environment                |           |            |           |               |
|                                                  |           |            |           | Previous Next |
| Queue Manager Details                            |           |            |           |               |
| Name:                                            |           | MQATTACH   |           |               |
| Bindings:                                        |           | (i) Client | () Server |               |
| View Binding Configuration Notes and Suggestions |           |            |           |               |
|                                                  |           |            |           |               |
| Client Bindings                                  |           |            |           |               |
| Hosts                                            |           |            |           |               |
| Action                                           | Name      |            |           |               |
| New Delete                                       | localhost |            |           |               |
|                                                  |           |            |           |               |
|                                                  |           |            |           |               |
| <                                                |           |            |           | >             |
| Channel: MQA.SVRCONN                             |           |            |           |               |
| Port: 1414                                       |           |            |           |               |
|                                                  |           |            |           |               |

#### Configure Wizard – MQ Object Definition Script

Run the MQ Definition script in the box against your queue manager using "runmqsc"

If your queue manager uses server bindings run the queue creation elements against the local queue manager and the subscription elements against your FTE Corordination Queue Manager

If your queue manager uses client bindings – typically run the entire script on the queue manager concerned

| MQttach Configuration                                                                                                    |                                                                                                    |
|----------------------------------------------------------------------------------------------------|----------------------------------------------------------------------------------------------------|
| Prepare your MQAttach Environment                                                                                                    |                                                                                                    |
|                                                                                                    |                                                                                                    |
|                                                                                                    | Preious Net                                                                                                    |
| INQ Object Definition Script<br>In order to use MQ-Hitach effectively on the Queue Manager specified, the following Definition Script needs to be run against the Queue Man                                                                                                    | ager Please use cut and paste it to appropriate server and execute using "runmosc" or an equivalent:                                                                                                  |
| If you are receiving a SECURITY ERROR when Testing your connection - you are most likely not use Web Server Impersonation but attempt                                                                                                    | ting to use MQ Server Bindings - Please alter the Web config Impersonation Section to be a Valid OS User on this machine with MQM Priviledges and Restart your Web Server refer Here for more details |
| Channel Build Type:                                                                                                    | 7.0.1 Compatability                                                                                                    |
| Test Connection                                                                                                    |                                                                                                    |
| DEFINE QLOCAL(/WQA.FTELOG') +<br>MXXDEPIH/S00000) +<br>MXXMSGL(1494304) +<br>USAGE(100RML) +<br>DEFPRTY(0) +<br>DEFPRTY(0) +<br>MSGUISQ(PRIORITY) +<br>PUT(EIABLED) +<br>GET[EIABLED) +<br>HARDEIBO +<br>BOTHRESH(0) +<br>BOTHRESH(0) +<br>SHARE +<br>DEFORT[SHARED] +<br>RETURY(1999999999) +<br>NOTRIGER +<br>TIMGTN9FIERST1 + |                                                                                                    |

#### Configure Wizard – Archive Settings

MQAttach will archive transactional data older than a specified number of days to an archive

database to be a self maintaining system –

The archive also stores business intelligence data

So please specify the connectivity details for your archive database here

The database will be created on the host concerned dynamically through the use of ORM technology

Specify the Days that are unique to your environment based on the load you expect – This can be changed later

| MQttach Configuration                          |                             |                          |
|------------------------------------------------|-----------------------------|--------------------------|
| Prepare your MQAttach Environment              |                             |                          |
| Days Before Archiving:                         | 7 A                         | Previous Next            |
| Dajs Belore Deleting irom Archine (o = Never). | JU V                        |                          |
| Database Connection Settings                   |                             |                          |
| Туре:                                          | Microsoft SQL               | V                        |
| Database Name:                                 | MQAttach_Archive            |                          |
| ServeriInstance Name:                          | localhost(SQLExpress        |                          |
| Connection Type:                               | ⊙ SQL Server Authentication | O Windows Authentication |
| Login:                                         | 53                          |                          |
| Password:                                      |                             |                          |

#### Install MQAAdmin

>

#### Install the Administration Console to configure Companies, Users, Departments

| Reference of the setual of the setual of the | ers             |                  | ×     |                               |
|----------------------------------------------------------------------------------------------------|-----------------|------------------|-------|-------------------------------|
| Please specify Server Connect<br>Server: MQAWSTST-SERVE                                                                                                    | tion Parameters |                  |       | Host of the IIS Web<br>Server |
|                                                                                                    |                 |                  |       |                               |
|                                                                                                    |                 |                  |       |                               |
| Advanced Installer                                                                                                    | < <u>B</u> ack  | <u>N</u> ext > C | ancel |                               |

Configure Companies, Departments and Users

Now you need to create Companies, Departments and Users

Refer to the following documentation

http://www.mqattach.com/download/public/docs/MQATTACH\_Co nfig.pdf

Page 1 Page 2 Page 5 – Point 6, 7 Page 6-8 Page 9 – up-to point 9 (Define Users)

**Now Reboot your Server** 

#### Make the Launcher Service Started successfully

If everything has been setup correctly after Reboot – the MQAttach Command Line Launcher Service should be started correctly –

This is accessible in windows services (services.msc) and via the web interface via the Dashboard

(Dashboards – System Dashboards – MQAttach System Overview) If the service is not started or there is a

problem Please check the window event log for

errrors and contact us at <u>support@mgattach.com</u>

| MQAttach Command Line Launcher Service Properties (Local C \mid 🎦 🗙                   |                                              |  |  |  |  |
|---------------------------------------------------------------------------------------|----------------------------------------------|--|--|--|--|
| General Log On                                                                        | Recovery Dependencies                        |  |  |  |  |
| Service name:                                                                         | MQALauncher.exe                              |  |  |  |  |
| Display <u>n</u> ame:                                                                 | MQAttach Command Line Launcher Service       |  |  |  |  |
| Description:                                                                          | MQAttach Command Line Launcher Service       |  |  |  |  |
| Pat <u>h</u> to executable<br>"C:\Program Files"                                      | e:<br>MQAttach\MQALauncher\MQALauncher.exe'' |  |  |  |  |
| Startup typ <u>e</u> :                                                                | Automatic                                    |  |  |  |  |
| Service status:                                                                       | Started                                      |  |  |  |  |
| <u>S</u> tart                                                                         | Start Stop Pause Resume                      |  |  |  |  |
| You can specify the start parameters that apply when you start the service from here. |                                              |  |  |  |  |
| Start parameters:                                                                     |                                              |  |  |  |  |
|                                                                                       | OK Cancel Apply                              |  |  |  |  |

| MQA Launcher |                                 |                                                             |                        | S 2 2   |
|--------------|---------------------------------|-------------------------------------------------------------|------------------------|---------|
| Pid          | Description                     | Start Command                                               | Туре                   | Status  |
| 4636 🔳       | FTE Log and Transfer Listener   | MQACMDL.exe -method=MTFTEDBLoader -mode=start               | Queue Monitor          | Started |
| 5624 🛕 🔳     | FTE Agent Ping Monitor          | MQACMDL.exe -method=pingFTEAgents -mode=start               | Ping Monitor           | Started |
| 3868 🔳       | SLA Monitor                     | MQACMDL.exe -method=SLAMonitor -mode=start                  | SLA Monitor            | Started |
| 5968 🔳       | Command Server                  | MQACMDL.exe -method=CommandServer -mode=start -maxThreads=5 | SLA Monitor            | Started |
| 3932         | MQA Launcher and System Watcher | MQACMDL.exe -method=MQAWatcher -mode=start                  | Watcher                | Started |
| 5576 🔳       | Archiver                        | MQACMDL.exe -method=Archive -mode=start                     | Archiver               | Started |
| 2032 🔳       | Archive Delete Monitor          | MQACMDL.exe -method=ArchiveDelete -mode=start               | Archive Delete Monitor | Started |

#### Login from Any web browser

>

| Login:<br>fteadmin         |                              |                                 |                                     |       |         | <ul> <li>That's it</li> <li>MQAttach should now be installed<br/>successfully</li> <li>When you open your browser you should<br/>see the login screen after logging in you<br/>should see the FTE Overview Dashboard<br/>and data should be logging</li> </ul> |                         |                    |       |          |             |              |       |            |
|----------------------------|------------------------------|---------------------------------|-------------------------------------|-------|---------|----------------------------------------------------------------------------------------------------|-------------------------|--------------------|-------|----------|-------------|--------------|-------|------------|
|                            | Passwo                       | rd:                             | FTE Overview Dashboard              | amp   | Symbols |                                                                                                    | _                       | _                  |       | 🕒 Welcon | ne to FTE A | dministrator | Te    | sting 🔘 🕤  |
|                            | Compan                       | Iy:                             | TE-Workload for Today (1 min Refres | 1)    |         |                                                                                                    |                         |                    |       |          |             |              |       |            |
| Login Now                  | Demo C<br>Domain:<br>Default | ogin                            | 2,500                               |       |         |                                                                                                    | •                       |                    |       | _        |             | -            |       | <b>_</b> _ |
| FTE In-Progress            | _                            |                                 | 300                                 |       |         |                                                                                                    |                         |                    |       |          |             |              |       |            |
| A dias Transcriberte       | Tree                         | Turantes Courses                | Turne for Destination               | 53    |         | E des Terre famed                                                                                                    | Clear all Errors 🔅 Clea | r all Transactions |       | ·        |             |              |       |            |
|                            | FTACI TENT@FTE B2E NO        |                                 | Transfer Destination                | Files | 70      | bytes transferred                                                                                                    | Running time            | Raters             | 16:52 | 16:53    | 16:54       | 16:55        | 16:56 | 16:57      |
| 1 🔍 🝏 414d51204654         | Managed Transfer             | TEST.XB60.NEDI                  | /home/fteadmin/temp/414d5120465     | 1/1   | 100     | 37 MB                                                                                                    | 9.85                    | 4 MB               |       |          |             |              |       |            |
| 2 🔍 🍏 414d51204654         | Managed Transfer             | TEST_XB60.NEDI                  | /home/fteadmin/temp/414d5120465     | 1/1   | 100     | 37 MB                                                                                                    | 6.04                    | 6 MB               |       |          |             |              |       |            |
| 3 🔍 👙 414d51204654         | Managed Transfer             | /home/fteadmin/temp/414d5120465 | /home/fteandmin/pepsi/414d512046    | 1/1   | 100     | 0 bytes                                                                                                    | 0.76                    | 0 bytes            |       |          |             |              |       |            |
| 4 <b>Q db 414d51204654</b> | Managed Transfer             | TEST X660.NED                   | /home/fteadmin/temp/414d5120465     | 1/1   | 100     | 256 MB                                                                                                    | 63.04                   | 4 MB               |       |          |             |              |       |            |
| 5 Transactions             | manageu transfer             | nomenteauninn onzosidado.dad    | TEST. ABOUNEDIg: TE.BZE.NONF        | 5/5   | v       | 417 MB                                                                                                    | 89.74 seconds           | 5 MB               |       |          |             |              |       |            |
|                            |                              |                                 |                                     |       |         |                                                                                                    |                         |                    |       |          |             |              |       |            |
| 5 Transactions             |                              |                                 |                                     | 5/5   |         | 417 MB                                                                                                    | 89.74 seconds           | 5 MB               |       |          |             |              |       |            |

18

#### Install Exits on FTE Agents (Support Customers)

In our effort to simplify implementation of FTE within environments we wanted to give access to the power of exits provided by FTE infrastructure to our users – To that end we have been hard at work in developing a host of functionality into a new exit implementation that can be deployed across your FTE domain

These exits are massively powerful and allow you to accomplish previously complex through simple meta-data tags in your template - Tasks like Zipping and Unzipping

File management (Move, copy, delete)

Dynamic Evaluation of Javascript allowing for dynamic routing rules simplifying monitor resource templates and templates in general Alternate Node selection based on a ping response or load balancing across FTE Agents

Database Insertion - You can specify an insert statement to run to a database of your choice at transfer points

You can have insert the contents of a transferred file into any JDBC database once the transfer is complete for example No coding involved, you simply indicate your INSERT statement, connection string and voila it gets done for you

On the fly meta-data loading through LOADPROP which can be saved on the file system or a central REST accessible Repository (such as the MQA Server or products like WebSphere Registry and repository WSRR) using the "LOADPROP" function as "Transfer Policies" which allow for Governance and Life Cycle Management.

The use of these exits minimize the need to use Ant Scripts for most common functions which is where the BIG performance improvements are realized as there is no need to spin up a JVM to host the Ant Scripts. This has the added advantage of simplifying the migration from other MFT solutions

The possibilities are endless and this is only the beginning - We have provided a comprehensive manual of these exits and how they can we used in various use cases –

Read for yourself (http://www.mqattach.com/download/protected/Docs/FTE Exits.pdf)

Use of these exits will not only simply your transfers but make them extremely powerful and it has a huge improvement on performance as well

Please note that due to the powerful enhancement this provides and the amount of time we have invested into this, this feature is only available to our on support customers, or those potential customers seriously considering a support contract with MQAttach – If you wish to gain access to these exits – send us a mail to <u>sales@mqattach.com</u> or <u>support@mqattach.com</u> with your details and we would be happy to provide you with the download locations

For customers on support who wish to make of these exits but have no idea where to start, send us your current transfer template and we would be happy to analyse it and return an example of how our exits can help improve it where possible

## MQAttach Installation Complete

Should you have any problems installing – please contact us at <u>support@mqttach.com</u> and we would be happy to assist

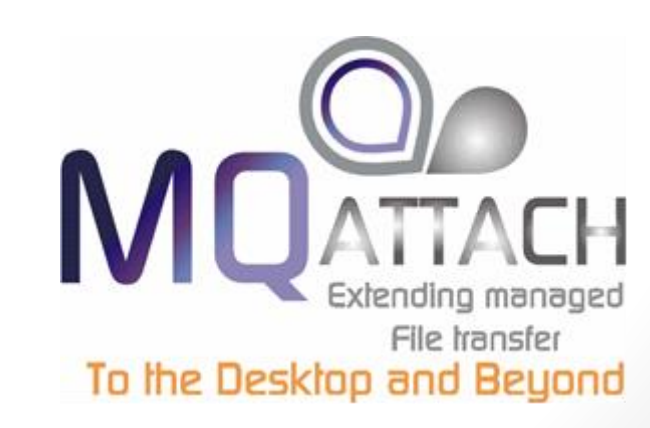